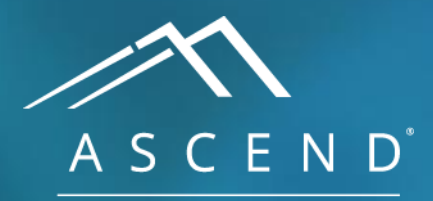

HEALTH INFORMATION TECHNOLOGY

# **Reporting Workflow** Echocardiography Reporting Module

# ACV 8.0

doc v1

To build and record a study, ASCEND aggregates and assembles information from multiple data sources, including the hospital information system's electronic health record and the image review workstation.

### HIS / EHR system

| 1 1 1              | - Inter - Inter | a faire in a                                                                                                    |
|--------------------|-----------------|----------------------------------------------------------------------------------------------------|
| r i kas la i i     | 1.1.1.1         | <u>i</u> <u></u> <u></u> <u></u> <u></u> <u></u> <u></u> <u></u> <u></u> <u></u> <u></u> <u></u> <u></u> <u></u> <u></u> <u></u> <u></u> <u></u> <u></u>                                                                                                    |
| E & 19995' 115 8 1 |                 |                                                                                                    |
|                    |                 | Contractor -                                                                                                    |
|                    |                 | Contraction of the local division of the local division of the loc |
| • <del>6- 11</del> |                 |                                                                                                    |

#### Image review

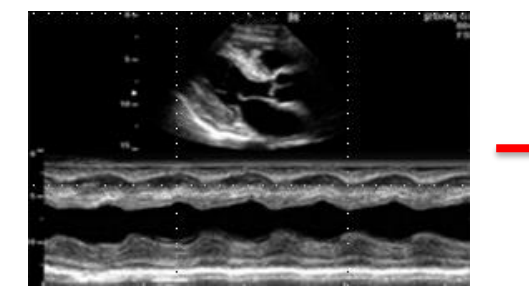

| npressions, recommen                                                                 | dations - trar    | nsthorad             | cic                      |                                           | ASCEND General<br>1234 Main St. Anywhe                        | Hospital<br>re_USA 02345                                          |
|--------------------------------------------------------------------------------------|-------------------|----------------------|--------------------------|-------------------------------------------|---------------------------------------------------------------|-------------------------------------------------------------------|
| Impressions >                                                                        |                   | Ξ                    | Recommendations (cont'd) |                                           | Phone: (800) 555-1234<br>Fax: (800) 555-1235                  | Ļ                                                                 |
| Normal study<br>CHD, pediatric<br>Coronary artery disease<br>Coronary artery disease | *                 |                      | TEE, R/O thrombus        | Tra<br>M-mode, co<br>Patient: Mito        | msthoracic Echoc<br>omplete 2D, and com<br>shell Carson Study | ardiography<br>plete spectral Doppler<br>08/09/2018Height: 180 cm |
| Angina, ischemia, infarcti                                                           | on 🕨              |                      | TTE, saline 🤾            | MRN: #31<br>Accession: #11                | 62935 (MRN) date:<br>2233 Birth                               | (70.9 in)<br>12/25/1947Weight: 90 kg                              |
| Myocardial disease                                                                   | Item recorded     | T                    |                          | Patient location:                         | date:                                                         | (198 lb)                                                          |
| No vegetation                                                                        | 8                 |                      |                          | Study status: Rou                         | itine Age:                                                    | 70 year(s) BSA: 2.14 m <sup>2</sup>                               |
| Valve disease                                                                        | No valve disease  | ▼ ←                  |                          | Facility: Wes                             | st Campus Birth                                               | M BMI: 27.8 kg/r                                                  |
| No source of embolism                                                                | 8                 |                      |                          |                                           | Patient                                                       | Outpatient BP:                                                    |
| Lesions/embolic sources                                                              | Cannot exclude so |                      |                          |                                           | status:                                                       |                                                                   |
| Pericardial disease                                                                  |                   | -                    |                          | Summany                                   |                                                               |                                                                   |
| Manifestations of systemic di                                                        | sease 🕨           |                      |                          | 1. Mild left ventricular                  | r dysfunction. 🗉                                              |                                                                   |
| Hemodynamic description                                                              |                   |                      |                          | 2. Left ventricle: The                    | cavity size is normal. Wa                                     | all thickness is normal. 🗏 Syste                                  |
| Overall assessment                                                                   | Normal hemo       | ₩ ←                  |                          | function is mildly re                     | educed. The estimated e                                       | jection fraction is 55-65%.                                       |
| Comparison v prior study                                                             | Unchanged         | ▼ ←                  |                          | 3. Left ventricle: Ther                   | e is hypokinesis of the a                                     | pical anterior wall. 🗏                                            |
| Prior study date                                                                     | 2018-08-09        | $\forall \leftarrow$ |                          | Pacommondations:                          |                                                               |                                                                   |
| Study data 🐱                                                                         |                   |                      |                          | 1. This procedure has                     | s been discussed with th                                      | e referring physician. 🗏                                          |
| Teaching case                                                                        |                   |                      |                          | A ranstnoracić echo     New recommendatio | on branchography in 6 month                                   | <u>(s)</u> .                                                      |
| IAC candidate ii                                                                     |                   | -                    |                          |                                           |                                                               |                                                                   |
|                                                                                      |                   |                      |                          | Study data: Race: Wi                      | hite. 🗉 Study status: Ro                                      | outine. 🗉 Study location: Echc                                    |

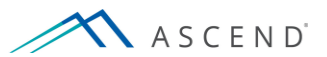

Patient information is pulled from the hospital information system (HIS), including patient identity, age, birth date, demographics, and the physicians involved in the study. The hospital system reports what kind of study was ordered and where the results will be sent.

#### HIS / EHR system

| and Parister and Andrews                                                                                                    |       |
|----------------------------------------------------------------------------------------------------|-------|
|                                                                                                    |       |
|                                                                                                    |       |
| Real Property and American Street and American Street and American |       |
| okoherred                                                                                                    | NO EL |

#### Image review

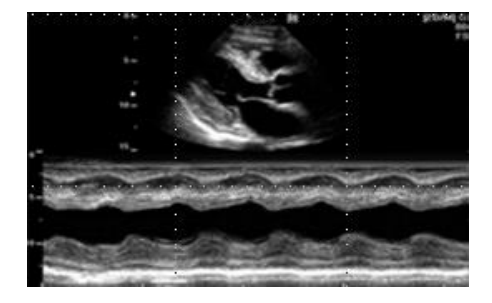

| mpressions +                                                                           |                  |          | Recommendations (cont'd) | ASCEND                                                            | 1234 Main St<br>Phone: (800)<br>Fax: (800) 55 | Anywhei<br>555-1234<br>5-1235 | re, USA 0234                            | 5                        |                        |
|----------------------------------------------------------------------------------------|------------------|----------|--------------------------|-------------------------------------------------------------------|-----------------------------------------------|-------------------------------|-----------------------------------------|--------------------------|------------------------|
| Normal study<br>CHD, pediatric ►<br>Coronary artery disease<br>Coronary artery disease | *                |          | Refer for cath           | General Hospital<br>Tra<br>M-mode, c<br>Patient: Mit              | ansthoracic<br>omplete 2D, a<br>chell Carson  | Echoc<br>and com<br>Study     | ardiograp<br>plete spectr<br>08/09/2018 | hy<br>ral Dop<br>leight: | <b>opler</b><br>180 cm |
| Angina, ischemia, infarcti                                                             | on 🕨             |          | TTE, Same                | Accession: #1                                                     | 122335 (MIRIN)                                | Birth                         | 12/25/1947                              | Neight:                  | 90 kg                  |
| Myocardial disease                                                                     | Item recorded    | T        |                          | Patient location:                                                 |                                               | date:                         | 70 () 7                                 | -                        | (198 lb)               |
| No vegetation                                                                          | ×                |          |                          | Study status: Ro                                                  | utine<br>est Campus                           | Age:<br>Birth                 | /Uyear(s) b                             | SSA:                     | 2.14 m <sup>2</sup>    |
| √alve disease                                                                          | No valve disease | - ▼ -    |                          | racinty. We                                                       | st Gampus                                     | aender:                       | - IVI - I                               | IR:                      | 27.0 Kg/III            |
| No source of embolism                                                                  | ×                |          |                          |                                                                   |                                               | Patient                       | Outpatient E                            | 3P:                      |                        |
| Lesions/embolic sources                                                                | Cannot exclude s | ioui 🔻 🛏 |                          |                                                                   |                                               | status:                       |                                         |                          |                        |
| Pericardial disease                                                                    |                  | -        |                          | Summary:                                                          |                                               |                               |                                         |                          |                        |
| Manifestations of systemic di                                                          | isease 🕨         |          |                          | 1. Mild left ventricula                                           | r dysfunction.                                | 3                             |                                         |                          |                        |
| Hemodynamic description                                                                |                  |          |                          | 2. Left ventricle: The                                            | cavity size is n                              | ormal. Wa                     | II thickness is                         | normal                   | I. 🗏 Systolic          |
| Overall assessment                                                                     | Normal hemo      | ₩ ←      |                          | 3 Left ventricle: The                                             | educed. The es                                | timated e                     | ection fraction                         | n is 55-t<br>wali 🗐      | 65%. 🗉                 |
| Comparison v prior study                                                               | Unchanged        | → ▼      |                          | <ol> <li>New summary item</li> </ol>                              | is is hypokilles                              | o or the a                    | picaramenur                             | wan. 🗆                   |                        |
| Prior study date                                                                       | 2018-08-09       |          |                          | Recommendations:                                                  |                                               |                               |                                         |                          |                        |
| Study data 😽                                                                           |                  |          |                          | 1. This procedure ha                                              | as been discuss                               | ed with th                    | e referring ph                          | ysician.                 |                        |
| -<br>Teaching case                                                                     |                  |          |                          | <ol> <li>Transthoracic ech</li> <li>New recommondation</li> </ol> | ocardiography i                               | n 6 month                     | n(s). ⊟                                 |                          |                        |
| AC candidate 🗓                                                                         |                  | -        |                          | J. Inew recommendat                                               |                                               |                               |                                         |                          |                        |
|                                                                                        |                  |          |                          | Churcher allerters Discours M                                     |                                               | - t - t                       | ution E Oto                             | de la serie de           | - <b>-</b> -           |

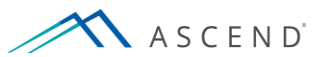

When the report is first opened, measurements made on the ultrasound machine will already have been imported into the image review workstation as well as the report. The image review workstation can be used to modify existing measurements or to add new ones, and new or changed measurements can be re-imported.

### HIS / EHR system

| A local of the local states and the | -                      |
|-------------------------------------|------------------------|
|                                     | be                     |
|                                     |                        |
| -                                   | int-                   |
| P for thread the same the set       | The local diversion of |
| ORDERER DAY                         |                        |

#### **Image review**

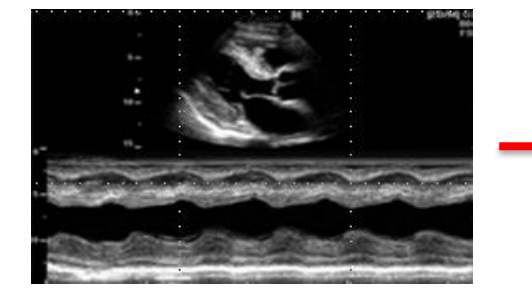

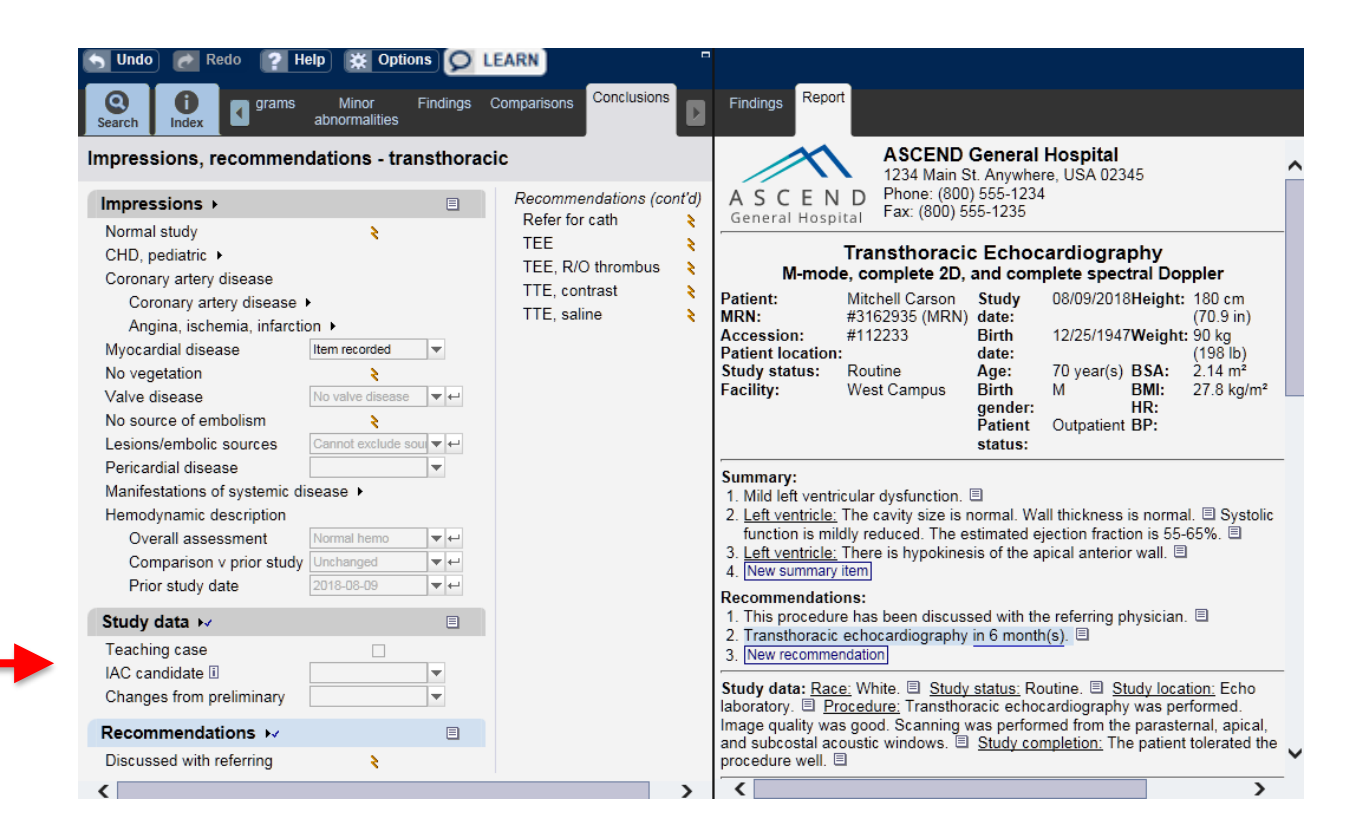

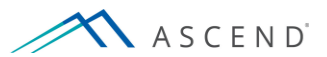

The echocardiography reporting module supports a comprehensive set of studies, each being rich in content. The sonographer sets up the study by answering questions in the *Startup* screen using the sonographer workflow. For this example, we will use the 'Transthoracic complete' study.

| 🥎 Undo 🕜 Redo ? Help                                | D 🔅 Options 🚫 LEARN                                                                                                    |                                                                                                    |       |
|-----------------------------------------------------|----------------------------------------------------------------------------------------------------|----------------------------------------------------------------------------------------------------|-------|
| Startup                                             |                                                                                                    | Findings Report                                                                                                    |       |
| Responses         No questions have been completed. | • Transthoracic (TTE) complete         • Transthoracic (TTE) limited         • Transesophageal (TEE)         • Operative/procedure support         • Cardioversion (TEE)         • Pharmacological stress TTE         • Bruce stress ECG without imaging         • Transcranial Doppler         • Enter manually | Summary       Image: Study data         Patient birthdate:       12/25/1947.         Study type       Observation.         Study type       Observation.         Recommendations       Image: New recommendation |       |
|                                                     |                                                                                                    | 8.0                                                                                                    | 1 A T |

Before entering the report, select the sonographer data entry option. This builds a separate user interface for the sonographer and the physician.

| 🕤 Undo 🛛 👩 Redo 👔                                                   | Help 💥 Options 😥 LEARN                                                                                                    |   |                                                                                                    |   |
|---------------------------------------------------------------------|----------------------------------------------------------------------------------------------------|---|----------------------------------------------------------------------------------------------------|---|
| Startup                                                             |                                                                                                    |   | Findings Report                                                                                                    |   |
| Responses                                                           | How do you want to start the report                                                                                                    |   | Summary I<br>New summary item                                                                                                    | ^ |
| What type of study is<br>this?<br>• Transthoracic<br>(TTE) complete | <ul> <li>Start with blank study</li> <li>Prepopulate normal results</li> <li>Go to sonographer data entry now</li> </ul> Previous Begin reporting | 9 | Study data E<br>Patient birthdate: 12/25/1947. White. Birth gender: male. Study<br>type ! Observation. New recommendation<br>New recommendation |   |
|                                                                     |                                                                                                    |   |                                                                                                    | ~ |

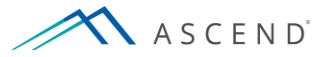

Each echocardiography laboratory sets policies to delineate the sonographer's and the physician's responsibilities for report generation. In most laboratories, the sonographer is responsible for recording the patient's history, describing the procedure performed, and recording measurements and other results of the procedure.

| S Undo 🙋 Redo 💡 Help 👔                                                                                                    | Coptions 😡 LEA                                               | RN                                                                                                    |                     |                                                                                                    |                                                                                                    |                                           |   |                                                                                                    |                                                                                                    |            |   |
|----------------------------------------------------------------------------------------------------|--------------------------------------------------------------|----------------------------------------------------------------------------------------------------|---------------------|----------------------------------------------------------------------------------------------------|----------------------------------------------------------------------------------------------------|-------------------------------------------|---|----------------------------------------------------------------------------------------------------|----------------------------------------------------------------------------------------------------|------------|---|
| Q<br>SearchI<br>IndexPrior<br>reportsHistory                                                                                                    | Study Measurements                                           | Calculations D                                                                                                    | )iagrams            | Minor<br>abnormalities                                                                                                    | Findings                                                                                                    | Comparisons                               |   | Findings                                                                                                    | Report                                                                                                    |            |   |
| History - transthoracic                                                                                                    |                                                              |                                                                                                    |                     |                                                                                                    |                                                                                                    |                                           |   | Summary                                                                                                    | E anv item                                                                                                    |            | ^ |
| TTE indications >                                                                                                    | HPI and inc<br>Pericare                                      | lications (cont'd)<br><b>lial</b>                                                                                                    |                     | LV function<br>Evalu                                                                                                    | <i>n (cont'd)</i><br>ate pre-che                                                                                                    | emotherapy                                | ^ | Study data                                                                                                    | ary item<br>a                                                                                                    | 17 🗐 White |   |
| HPI and indications ►<br>Signs and symptoms<br>Chest pain<br>Dyspnea<br>Fever<br>Hypotension<br>Murmur<br>Syncope<br>Palpitations<br>Endocarditis, infections ►<br>Bacteremia<br>Endocarditis<br>Coronary<br>CAD<br>Angina pectoris<br>Acute coronary syndrome |                                                              | ardial disease<br>ion<br>d rhythm<br>rmal ECG<br>fibrillation<br>flutter<br>ac arrest<br>sease<br>a regurgitation<br>a stenosis<br>regurgitation<br>a stenosis<br>regurgitation<br>betic valve<br>ry disease ►<br>onary hypertensio | <ul> <li></li></ul> | Evalu<br>Evalu<br>Prior MI of<br>MI<br>Labs, pr<br>Prior cath<br>Prior cath<br>Prior CAE<br>Prior CAE<br>Prior tran<br>Abnorma<br>Patient s<br>Family hi<br>Smoking<br>Hyperten | ate post-ch<br>dical histo<br>on date<br>ior proceed<br>on on date<br>onary stent<br>3G<br>3G on date<br>splant on d<br>I ECG<br>status, ris<br>story of CA<br>sion | dures ><br>on date<br>late<br>k factors > |   | Patient birtl<br>Patient birtl<br>Birth ger<br>echocardio<br>complete 2<br>Doppler. E<br>tolerated th<br>Procedure<br>Transthora<br>performed.<br>Scanning w<br>parasternal<br>acoustic wi<br>Recommen<br>New recomm | hdate: 12/25/194<br>nder: male. Tri<br>graphy. M-mo<br>D, and complete<br>Observation.<br>e procedure well<br>narrative<br>cic echocardiogr<br>Image quality w<br>vas performed fri<br>apical, and sub<br>ndows.<br>mendation | 47.        |   |
| Myocardial<br>CHF<br>Cardiomegaly<br>Transplant complication<br>Primary cardiomyopathy<br>Hypertrophic cardiomyopathy                                                                                                    | Noncard<br>Chro<br>Aorti<br>Strok<br>TIA<br>LV func<br>Evalu | nac disease<br>nic hypertension<br>: dissection<br>e<br>tion<br>nate                                                                                                    |                     | Diabetes<br>Dyslipide<br>Allergies<br>Beta bloc<br>Calcium                                                                                                    | mellitus<br>mia<br><b>5, diet, an</b><br>kers<br>channel blo<br>Scroll for addi                                                                                     | d meds →<br>ockers<br>itional content →   | > |                                                                                                    |                                                                                                    |            |   |

ASCEND

The basic study description is provided by the *Startup* screen choices, and is configured to match your laboratory's preferences. The *Study* tab is used to describe additional information not represented in the study text. This may include the circumstances of the patient and the study, the procedure description, and complications. Sonographers may also leave private notes for the physician, which will be prominently displayed in the *Findings* viewer, but will not show in the

| report.                     |                          |                              |                          |                  |     |                                                                        |   |
|-----------------------------|--------------------------|------------------------------|--------------------------|------------------|-----|------------------------------------------------------------------------|---|
| 🕤 Undo 📝 Redo 📪 H           | lelp 💥 Options 😥 !       | LEARN                        |                          |                  |     |                                                                        |   |
| Search Index Prior          | History Study Measu<br>s | rements Calculations Diagrar | ns Minor<br>abnormalitie | Findings<br>s    | · D | Findings Report                                                        |   |
| Study - transthoracic       |                          |                              |                          |                  |     | Summary                                                                |   |
| Study data ⊷                |                          | Procedure narrative +        |                          |                  | Di  | Study data                                                             |   |
| Patient 🐱                   |                          | Transthoracic echo 🕨         |                          |                  |     | Patient birthdate: 12/25/1947. 	White. 	Birth                          |   |
| Height (cm)                 |                          | Procedure performed          |                          |                  |     | gender: male. E Transthoracic                                          |   |
| Height (in)                 |                          | Purpose                      | Diagnosis                | ▼ ←              |     | and complete spectral Doppler.                                         |   |
| Weight (kg)                 |                          | Ultrasound machine           |                          | -                |     | E The patient tolerated the procedure well.                            |   |
| Weight (lb)                 |                          | Technical difficulty         | Limited windows          | ▼ ←              |     | Procedure narrative 🗉                                                  |   |
| Heart rate (bpm)            |                          | Image quality                | Adequate                 | <b>▼</b> ×       |     | Transthoracic echocardiography was performed.                          |   |
| Systolic (mm Hg)            | <b>•</b>                 | Acoustic windows             | 3 items recorded         | -                |     | Image quality was adequate. Scanning was                               |   |
| Diastolic (mm Hg)           | <b>•</b>                 | Image format                 | Quad screen              | ▼ ←              |     | performed from the parasternal, apical, and subcostal acoustic windows |   |
| Study status and location + |                          | Enhancement purpose          | Opacify LV               | ▼ ←              |     |                                                                        |   |
| Patient status              | Observation V            | Urgent and critical find     | lings                    |                  |     | New recommendation                                                     |   |
| Study status                | Routine 🔻 🕂              | Orgent and ontiour inte      | ings                     |                  |     | New recommendation                                                     |   |
| Location                    | Procedure room           | Significance                 | Critical result          | <b>▼</b> ←       |     |                                                                        |   |
| Procedure room number       |                          | Absence of                   |                          |                  |     |                                                                        |   |
| Study type                  | Transthoracic (TTE) 💌 🗙  | Finding                      |                          |                  |     |                                                                        |   |
| Study components            | 3 items recorded         | Reported by                  |                          | -                |     |                                                                        |   |
| Teaching case               |                          | Reported to                  |                          |                  |     |                                                                        |   |
| Teaching case details       | Ξ                        | Role                         | 0040.00.05               |                  |     |                                                                        |   |
| Changes from preliminary    | ▼                        | Date                         | 2018-08-05               |                  |     |                                                                        |   |
| IAC candidate 🗓             | <b>•</b>                 | lime<br>D. III. hussified    | 11:27:01                 |                  |     |                                                                        |   |
| Technical notes [not on a   | report] )                | Read-back verified           |                          |                  |     |                                                                        |   |
| IAC - echocardiography ii   |                          | Adverse outcomes +           |                          |                  |     |                                                                        |   |
| IAC - echocardiography 🗉    |                          | No complications             |                          |                  |     |                                                                        |   |
|                             |                          |                              | Scroll for add           | litional content | t→  |                                                                        | / |

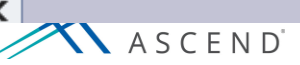

If study data becomes available after you have started reporting, it will not be imported automatically – you will choose if and when you want to import it. ASCEND notifies you that a data set is available by placing a red exclamation point next to the *Data* button in the header. Click *Data* to open the data import interface.

| ASCEND                                                                                                    | <b>Data</b> Images                                                                                                    | Participants Study details                                                                                                    | s Workflow I                                                                                             | Print     |                                                                                                    |                     |                                                                                             |
|----------------------------------------------------------------------------------------------------|----------------------------------------------------------------------------------------------------|----------------------------------------------------------------------------------------------------|----------------------------------------------------------------------------------------------------|-----------|----------------------------------------------------------------------------------------------------|---------------------|---------------------------------------------------------------------------------------------|
|                                                                                                    |                                                                                                    |                                                                                                    | To be read                                                                                               | For atten | nding overread                                                                                                    | Preliminary release | Sign Close                                                                                  |
| 🕤 Undo 🛛 🙋 Redo 🛛 💡 H                                                                                                    | lelp 💥 Options 🔇                                                                                                    | DLEARN                                                                                                    |                                                                                                    |           |                                                                                                    |                     |                                                                                             |
| Search Index Prio                                                                                                    | r History Study Me<br>ts                                                                                                    | asurements Calculations Diagram                                                                                                    | s Minor<br>abnormalities                                                                                 | Findings  | Findings R                                                                                                    | eport               |                                                                                             |
| Study - transthoracic                                                                                                    |                                                                                                    |                                                                                                    |                                                                                                    |           | Summary                                                                                                    |                     | ~                                                                                           |
| Study data 🐱                                                                                                    |                                                                                                    | Procedure narrative +                                                                                                    |                                                                                                    |           | Di Study data                                                                                                    |                     |                                                                                             |
| Patient ►✓<br>Height (cm)<br>Height (in)<br>Weight (kg)<br>Weight (lb)<br>Heart rate (bpm)<br>Systolic (mm Hg)<br>Diastolic (mm Hg)<br>Diastolic (mm Hg)<br>Study status and location ►<br>Patient status<br>Study status<br>Location<br>Procedure room number<br>Study type<br>Study components<br>Teaching case<br>Teaching case details<br>Changes from preliminary<br>IAC candidate [] | Observation   X   Routine   Y   Procedure room   Y   Transthoracic (TTE)   X   3 items recorded   Y   Image: Second second sec | Transthoracic echo →<br>Procedure performed<br>Purpose<br>Ultrasound machine<br>Technical difficulty<br>Image quality<br>Acoustic windows<br>Image format<br>Enhancement purpose<br>Urgent and critical findin<br>Significance<br>Absence of<br>Finding<br>Reported by<br>Reported by<br>Reported to<br>Role<br>Date<br>Time<br>Read-back verified<br>Adverse outcomes → | Diagnosis Diagnosis Limited windows Adequate 3 items recorded Quad screen Opacify LV ngs Critical result |           | Patient birthd<br>gender: male<br>echocardiogra<br>and complete<br>The patien<br><b>Procedure n</b><br>Transthoracic<br>Image quality<br>performed fro<br>subcostal acc<br><b>Recommend</b><br>New recomme | ate: 12/25/1947.    | ite. I Birth<br>blete 2D,<br>bservation.<br>re well. I<br>s performed.<br>ng was<br>al, and |
| IAC - echocardiography 🗓                                                                                                    | Enforce compliance                                                                                                    | N P P                                                                                                    | _                                                                                                    |           |                                                                                                    |                     |                                                                                             |
| A S C E N D                                                                                                    |                                                                                                    |                                                                                                    |                                                                                                    |           |                                                                                                    |                     | 8.0 v1                                                                                      |

A list of available imports will be shown, with patient data and the data source clearly indicated. You may either *Import* or *Decline* any data set. If you decline an import, you can change your mind later.

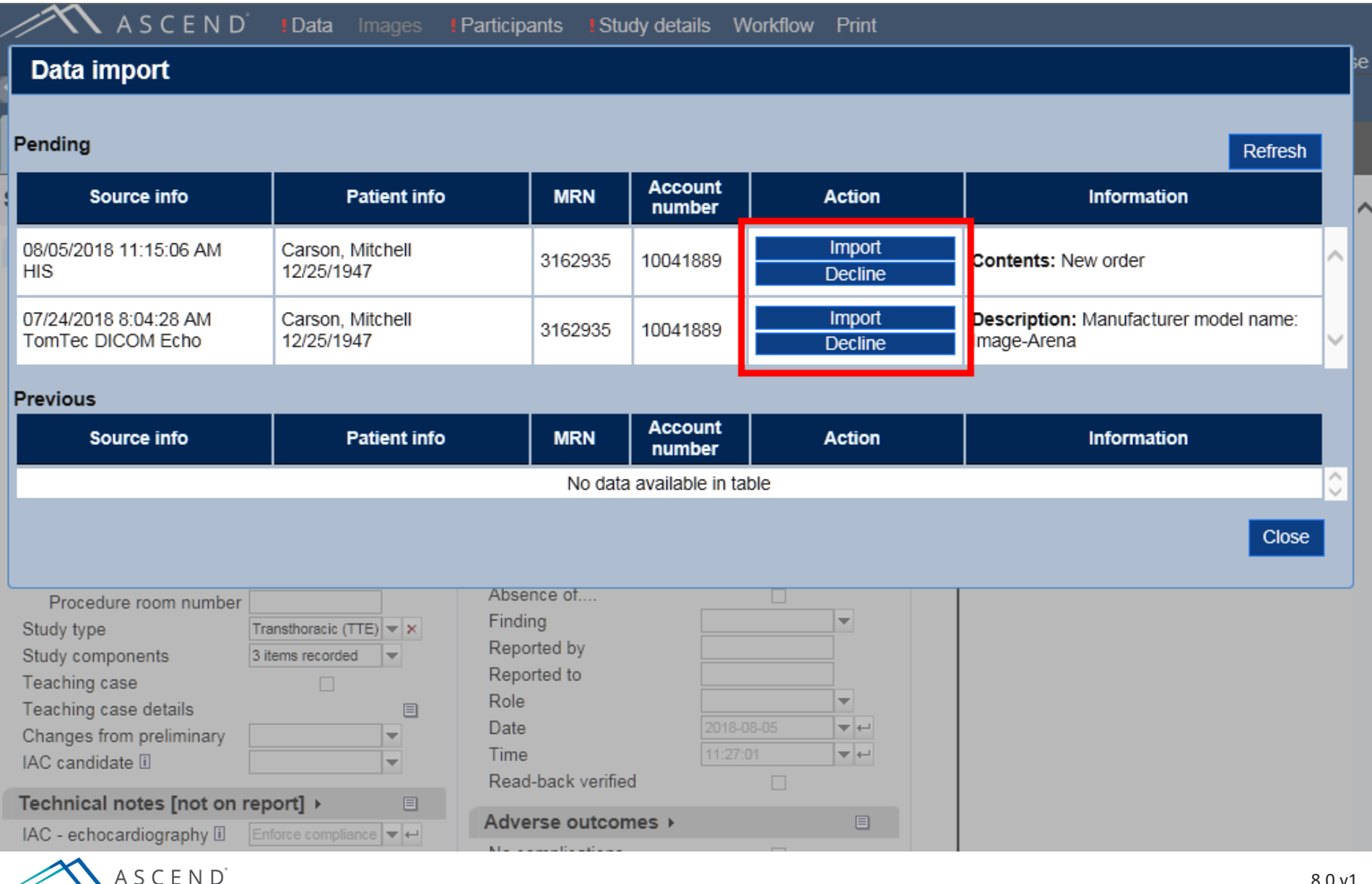

The participant panel may also display, showing what information is needed. In this case, the sonographer has not been selected. Your lab policies determine which fields are required. Every study must have a responsible physician, which is set automatically to be the user signing the report.

| ASCEN                      | l D <sup>°</sup> Data Ir | nages     | Participants Study details               | Workflow Print      |          |                                    |                                |                 |
|----------------------------|--------------------------|-----------|------------------------------------------|---------------------|----------|------------------------------------|--------------------------------|-----------------|
|                            |                          |           |                                          | To be read Fo       | or atter | nding overread                     | Preliminary release            | Sign Close      |
| 🕤 Undo 🕜 Redo 🔮            | 🕨 Help 💥 Opt             | tions 🤇   | Catalyst                                 |                     |          |                                    |                                |                 |
| Search Index S             | tudy Measuremen          | its Calcı | ulations Diagrams Minor<br>abnormalities | Findings Comparison | ns D     | Findings Repo                      | rt                             |                 |
| Findings                   |                          |           |                                          |                     |          | Study data 🗉                       |                                | ^               |
| Left ventricle 🐱           |                          |           | Ventricular septum (cont'd)              |                     | Aor      | Patient is 67 yea<br>12/25/1947. S | r(s) old.                      | ate:<br>Study   |
| Normal by TTE              | 8                        | Parti     | cipants                                  |                     |          |                                    | E Height: 70.1 in. E We        | eight: 73 kg.   |
| Cavity size                | Normal                   |           |                                          |                     |          |                                    | Ib. 🗏 BMI: 23 kg/m². 🗏         | BSA:            |
| Thickness                  | Normal                   | Show      | only: East Campus Z Echocar              | diography 🗸 Role 🗸  |          |                                    | te 2D, and complete spe        | ectral          |
| Diffuse hypokinesis        | Mild                     | onew      | Role                                     | Parti               | icipant  |                                    | ervation. 🗉 Patient unit: I    | EC 2B. 🗏        |
| Systolic function workshe  | eet ▶                    |           |                                          |                     |          |                                    | nber: 2011. 🗏 The patie        | nt tolerated    |
| Systolic function          | Normal                   |           | Responsible physician                    | [none]              |          | -                                  |                                | ni ray. 🖬       |
| EF (%) 山                   | 55-65                    |           | Preliminary signer                       | Inonel              |          |                                    | itive 🗉                        | formed          |
| Normal, no regional abro   | ormality 🔽               |           | r reliminary signer                      | [none]              |          | _                                  | is adequate. Scanning w        | lonned.<br>Jas  |
| No RVVIVIA, but limited se | ensitivity               |           | Sonographer                              | [none]              |          |                                    | he parasternal, apical, a      | nd subcostal    |
| Cannot exclude abnorma     | ality 📋                  | L         |                                          |                     |          |                                    | s. 🗏                           |                 |
| High LV filling processo   | Absent                   |           | Referring physician                      | Abrahams, Tim       | n, MD    | <b>—</b>                           |                                |                 |
| Cannot assess due to       |                          |           | Ordering physician                       | Abrahams, Tim       | n. MD    |                                    | normal. Wall thickness         | is normal.      |
| Diastolic function [i]     |                          |           |                                          |                     |          |                                    | unction is normal. The es      | stimated        |
| Blactone fanction E        |                          |           | Practice                                 | [none]              |          | -                                  | no regional wall motion        | louon is        |
| Ventricular septum >       |                          |           |                                          |                     |          |                                    | 🖁 🗉 Wall motion score: '       | 1.00. 🗉         |
| Normal                     |                          | I Thes    | e fields are required                    |                     | O        | Cancel                             | nterpretations                 |                 |
| Thickness                  |                          |           |                                          |                     |          |                                    | 1                              |                 |
| Dyssynergy                 | Present                  | ▼←        | Normal                                   | 8                   | Si       | The velve is stru                  | ⊒<br>sturally pormal. The valv | o is trilooflot |
| Paradox                    | Present                  | ▼ ←       | Mild aortic calcification                | 8                   |          | Cusp separati                      | ion is normal. 🗏 Transva       | alvular         |
| Other abnormalities        |                          | ▼ ←       | Description                              | 1 New               | Pu       | velocity is within                 | the normal range. There        | is no           |
| Diastolic flattening       | Present                  | ▼ ←       | Visualization                            | rlv visualized ▼←   | Ri       | stenosis. 🗉 Thei                   | re is no regurgitation. 🗉      |                 |

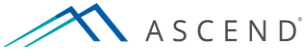

When the exam is completed, the sonographer marks the study *To be read* or *Preliminary release*, depending on your laboratory's protocol, and closes the study. This lets the physician know that the sonographer's work has been completed.

|                                    |                           |                                                   | To be read              | For atte  | ending overread                    | Preliminary release                                 | Sign                                      | Close      |
|------------------------------------|---------------------------|---------------------------------------------------|-------------------------|-----------|------------------------------------|-----------------------------------------------------|-------------------------------------------|------------|
| 🕤 Undo 🛛 🛃 Redo                    | ? Help 💥 Options          | Q LEARN                                           |                         |           |                                    |                                                     |                                           |            |
| Search Index                       | Study Measurements C      | calculations Diagrams Minor<br>abnormal           | Findings Compari        | isons ▶   | Findings Repor                     | t                                                   |                                           |            |
| Findings                           |                           |                                                   |                         |           | Study data 🗏                       |                                                     | 1-1-1                                     | <b>`</b> ^ |
| Left ventricle >><br>Normal by TTE | 1                         | Ventricular septum (cont'd,<br>VSD measurements ▶ | )                       | Aor<br>Ao | Patient is 67 year<br>12/25/1947.  | r(s) old.                                           | date:<br>■ Study<br>r: male.<br>eight: 73 | ■<br>kg.   |
| Cavity size                        | Normal 🔻 🗙                | Aortic valve 🐱                                    | ■                       |           | E Weight: 160.6                    | lb. 🗏 BMI: 23 kg/m². 🗏                              | BSA:                                      |            |
| Thickness                          | Normal 🔻 🗙                | Normal by TTE                                     | 8                       | Mi        | 1.9 m². ⊟ Franst<br>M-mode_complet | horacic echocardiograp<br>te 2D, and complete sp    | hy. ⊟<br>ectral                           |            |
| Diffuse hypokinesis                | Mild 🔻 🖵                  | Prosthesis ►                                      |                         | N         | Doppler. Obse                      | rvation. E Patient unit:                            | EC 2B.                                    |            |
| Systolic function works            | heet 🕨                    | Prosthesis type                                   | Unspecified 🔻 🛏         | Vi        | Patient room nun                   | nber: 2011. 🗏 The patie                             | ent tolera                                | ted        |
| Systolic function                  | Normal 💌 🗙                | Overall impression                                | Normal function         | Pr        | the procedure we                   | ell. 🗉 Financial class: S                           | elf Pay. I                                |            |
| EF (%) 🗓                           | 55-65 💌 🗙                 | Description 🐱                                     |                         |           | Procedure narra                    | itive 🗏                                             |                                           |            |
| Normal, no regional ab             | normality 🖌               | Annular calcification                             | Mild 🗸 🛏                |           | Transthoracic ecl                  | hocardiography was pe                               | formed.                                   |            |
| No RWMA, but limited               | sensitivity               | Visualization                                     | Not well visualized 🔻 🕂 | Ar        | Image quality wa                   | s adequate. Scanning v<br>he parasternal, anical, s | vas<br>and subci                          | leteo      |
| Cannot exclude abnorr              | nality 🗌                  | Leaflet number                                    | Trileaflet 💌 🗙          | Le        | acoustic windows                   |                                                     |                                           | UStar      |
| Regional wall motion w             | orksheet 🕨                | Appearance                                        | Normal thickness        | Bo        | l eft ventricle                    |                                                     |                                           |            |
| High LV filling pressure           | Absent 🗸 🛏                | Mild sclerosis                                    | 8                       | Ve        | The cavity size is                 | normal Wall thickness                               | is norm:                                  | al         |
| Cannot assess due to               |                           | Sclerosis without stenos                          | ais 👌                   | St        | Sum E Systolic fu                  | inction is normal. The e                            | stimated                                  |            |
| Diastolic function 🗓               | Normal diastology 🔻 🕂     | Velocity                                          | Normal 🔻 🗙              | R         | ejection fraction i                | s 55-65%. <sup>Sum•</sup> 🗉 Wall i                  | motion is                                 | ;          |
| Vantriaular contum                 |                           | Stenosis                                          | Absent 💌 🗙              |           | normal; there are                  | no regional wall motion                             | ı                                         |            |
| ventricular septum                 | -                         | Regurgitation                                     | Absent 💌 🗙              | Le        | abnormalities.mar                  | 🖉 🗏 Wall motion score:                              | 1.00. 🗏                                   |            |
| Normal                             |                           |                                                   |                         | N         |                                    | nterpretations                                      |                                           |            |
| Thickness                          | Normal 🔍 🕂                | Aorta and arteries                                |                         | Vi        | Aortic valve                       | ]                                                   |                                           |            |
| Dyssynergy                         | Present 🗸 🕂               | Normal                                            | 8                       | Si        | The valve is struc                 | -<br>turally normal. The val-                       | /e is trile:                              | aflet      |
| Paradox                            | Present 🔻 🕂               | Mild aortic calcification                         | 8                       | D.        | Cusp separati                      | on is normal. 🗉 Transv                              | alvular                                   | anot.      |
| Other abnormalities                | Early diastolic notch 🔻 🕂 | Description +                                     | 1 New                   | FU        | velocity is within                 | the normal range. There                             | e is no                                   |            |
| Diastolic flattening               | Present 🔻 🕂               | Visualization                                     | Poorly visualized V     | Ri        | stenosis. 🗉 Ther                   | e is no regurgitation.                              |                                           |            |
| Systolic flattening                | Present 🔻 🕂               | Size                                              | Normal-sized            | N         | ⊞ Suggested in                     | nterpretations                                      |                                           |            |
| A S C E N                          | D'                        |                                                   |                         |           |                                    | _                                                   | 8                                         | 3.0 v1     |

The physician interface portion of the study is now available to be opened, read, and signed. Physician's workflow is likely to begin in the *Measurements* tab, where measurements from the study and any relevant reference ranges are located. The measurements displayed here will be shown in the final report.

| S Undo      | 🔗 Redo 🛛 💡 I     | Help 👔    | ≸ Optic | ons 🧕      | D LEAR  | N                   |       |           |             |                 |                                                                                                    |
|-------------|------------------|-----------|---------|------------|---------|---------------------|-------|-----------|-------------|-----------------|----------------------------------------------------------------------------------------------------|
| Q<br>Search | Heas             | surements | Calcu   | lations    | Diagram | s Minor<br>abnormal | ities | Findings  | Comparisons | Concl           | Findings Report                                                                                      |
| l afterant  | viele            | 1/-       |         |            |         | Deferre             |       | C         | Deceder     | <b>T</b> _black | Study data 🗏                                                                                         |
| Len vent    | ricie            | va        | lue     |            | ~       | Reference           |       | Summary • | Кероп       | Table •         | Patient is 67 year(s) old. E Patient birthdate:                                                      |
| GLS, 2D,    | A4C 🗓            |           | -20.73  | ×          | %       |                     |       |           |             |                 | 12/25/1947. 	≡ Study date: 07/23/2015. 	≡ Study<br>time: 09:38 PM  ≡W/bite. 	≡Birth gender: male. 	≡ |
| GLS, 2D,    | A3C 🗓            |           | -19.56  | ×          | %       |                     |       |           |             |                 | Height: 178 cm. I Height: 70.1 in. Weight: 73 kg.                                                    |
| GLS, 2D /   | A2C 🗓            |           | -22.97  | . × 10     | %       |                     |       |           |             |                 |                                                                                                    |
| GLS, 3P 🛛   | ]                |           | -20.95  | ×          | %       |                     |       |           |             |                 | 1.9 m². E Transthoracic echocardiography.                                                            |
| EDV, 3D     | ī                | •         | 120     | <b>X</b>   | ml      | 67 - 155            | i     |           |             |                 | Doppler  Observation  Patient unit: EC 2B                                                            |
| ESV, 3D [   | i                | •         | 51      | <b>X</b>   | ml      | 22 - 58             | i     |           |             |                 | Patient room number: 2011. The patient tolerated                                                     |
| EF, 3D 🗓    |                  | +         | 57      | <b>X</b>   | %       | 52 - 72             | i     |           |             |                 | the procedure well. 🗏 Financial class: Self Pay. 🗏                                                   |
| SV, 3D 🗓    |                  |           | 69      | <b>X</b>   | ml      |                     |       |           |             |                 | Procedure narrative 🗏                                                                                |
| EDV/bsa,    | 3D 🗓             | +         | 63      | - X        | ml/m²   | 35 - 75             | i     |           |             |                 | Transthoracic echocardiography was performed.                                                        |
| ESV/bsa,    | 3D 🗓             | +         | 27      | 22 ×       | ml/m²   | 12 - 30             | i     |           |             |                 | Image quality was adequate. Scanning was                                                             |
| SV/bsa, 3   | DI               |           | 36.3    | <b>X</b>   | ml/m²   |                     |       |           |             |                 | performed from the parasternal, apical, and subcostal                                                |
| EDD, MM     | on 2D 🗓          | •         | 5.8     | <b>*</b> × | cm      | 4.2 - 5.8           | İ     |           |             |                 |                                                                                                    |
| ESD, MM     | on 2D 🗓          |           | 4.2     | <b>*</b> × | cm      | 2.5 - 4.0           | i     |           |             | $\checkmark$    | The envity size is ground. Well this larges is ground                                                |
| FS, MM o    | n 2D 🗓           | •         | 28      | <b>X</b>   | %       | 25 - 43             | i     |           |             | ✓               | I ne cavity size is normal, wall thickness is normal.                                                |
| Mid-wall F  | S, MM on 2D 🗓    | +         | 16      | <b>X</b>   | %       | 14 - 22             | i     |           |             |                 | ejection fraction is 55-65% sum B Wall motion is                                                     |
| PW, ED, I   | MM on 2D 🗉       | +         | 1.0     | <b>*</b> × | cm      | 0.6 - 1.0           | i     |           |             | ✓               | normal; there are no regional wall motion                                                            |
| PW, ES, 1   | /IM on 2D 🗓      |           | 1.2     | <b>*</b> × | cm      |                     |       |           |             | ✓               | abnormalities. <sup>Sum</sup> 🗉 Wall motion score: 1.00. 🗉                                           |
| PW thicke   | ning, MM on 2D 🛙 | 1         | 20      | <b>X</b>   | %       |                     |       |           |             |                 | + Suggested interpretations                                                                          |
| IVS/PW, E   | ED, MM on 2D 🗓   |           | 1.11    | <b>X</b>   |         |                     |       |           |             |                 |                                                                                                    |
| PW/ID rat   | io, ED, MM on 2D | i         | 0.17    | <b>X</b>   |         |                     |       |           |             |                 | The valve is structurally normal. The valve is trileaflet                                            |
| Rel thickn  | ess, ED, MM on 2 | 2D 🗓 🔸    | 0.34    |            |         | 0.24 - 0.42         | i     |           |             |                 | Cusp separation is normal. E Transvalvular                                                           |
| EDV, MM     | on 2D Teich. 🗓   |           | 167     | <b>X</b>   | ml      | 67 - 155            | i     |           |             |                 | velocity is within the normal range. There is no                                                     |
| ESV, MM     | on 2D Teich. 🗓   |           | 79      |            | ml      | 22 - 58             | i     |           |             |                 | stenosis. 🗏 There is no regurgitation. 🗏                                                             |
| EF, MM o    | n 2D Teich. 🗓    | •         | 53      |            | %       | ≥55                 | i     |           |             |                 | Suggested interpretations                                                                            |
| SV, MM o    | n 2D Teich. 🗓    |           | 88      |            | ml      |                     |       |           |             |                 | Systemic arteries 🗉                                                                                  |
| EDV/bsa.    | MM on 2D Teich.  | i 🔺       | 88      | ×          | ml/m²   | 35 - 75             | i     |           |             |                 | Aortic root: The aortic root is normal-sized ■                                                       |

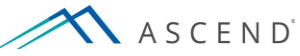

#### Additional anatomic, pathologic, and functional findings are located on the *Findings* tab.

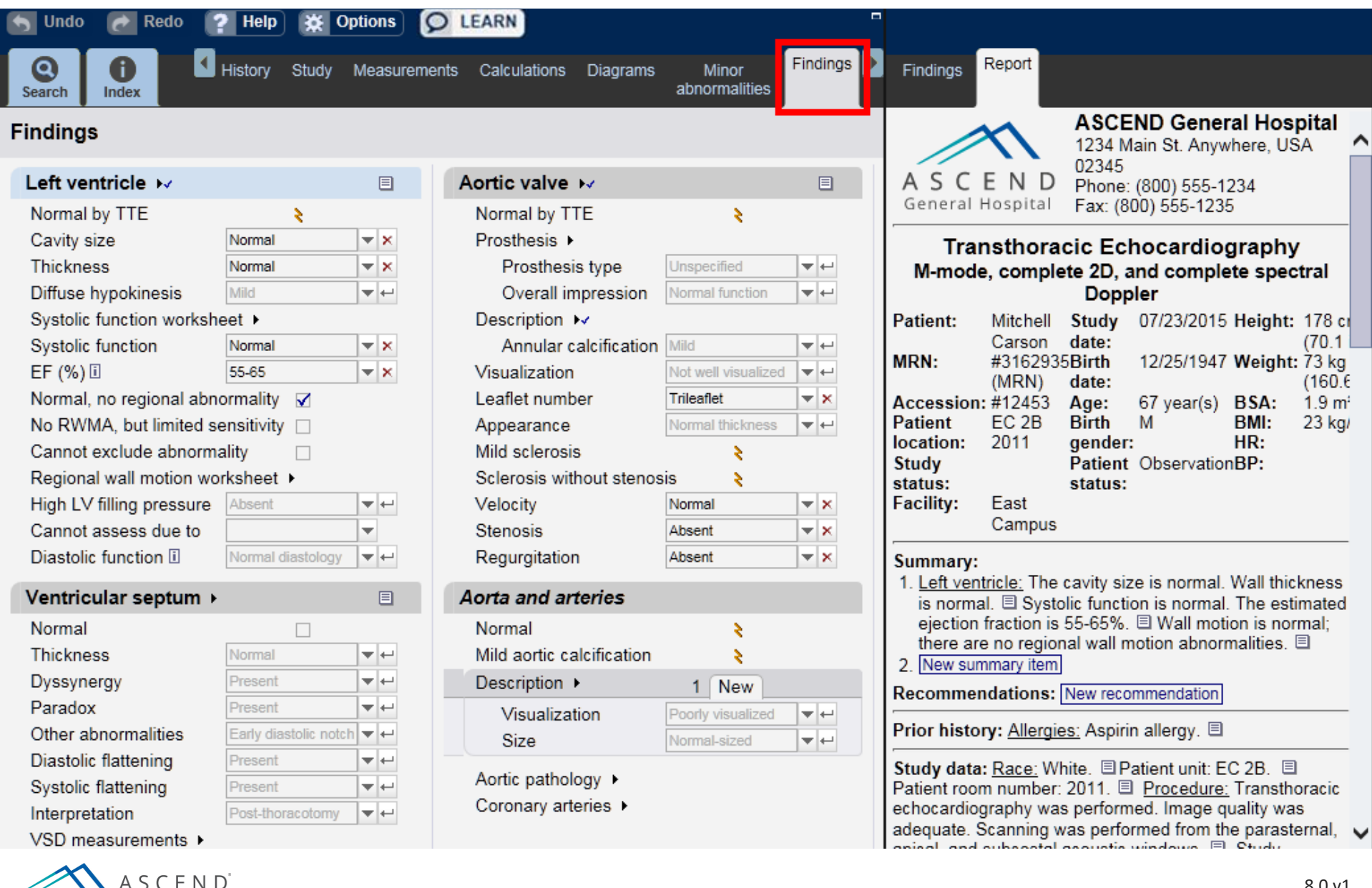

## Morphology and function can be compared to prior studies on the *Comparisons* tab.

| 🅤 Undo 🛛 💽 Redo 📪 Help 🐹 Option                                                                                                    | ns 👂 LEAR                                                                                                    | RN ]                                                                                                    | -                                                             |                                                                                                    |  |  |
|----------------------------------------------------------------------------------------------------|----------------------------------------------------------------------------------------------------|----------------------------------------------------------------------------------------------------|---------------------------------------------------------------|----------------------------------------------------------------------------------------------------|--|--|
| Search Index I nts Calculations Diag                                                                                                    | rams Mino<br>abnorma                                                                                                    | r Findings Comparisons<br>lities                                                                                       | Conclusions                                                   | Findings Report                                                                                                    |  |  |
| Comparisons                                                                                                    | Summary                                                                                                    |                                                                                                    |                                                               |                                                                                                    |  |  |
| Study data ►         Comparison to prior study ►         None available         Report only         Study                                                                                                    |                                                                                                    | Mitral valve (cont'd)<br>Stenosis v prior study<br>Regurgitation v prior study<br>Left atrium ►<br>Atrial size v prior | Unchanged                                                     | <ol> <li>Left ventricle: The cavity size is normal. Wall thickness<br/>is normal. Systolic function is normal. The estimated<br/>ejection fraction is 55-65%. Wall motion is normal;<br/>there are no regional wall motion abnormalities.</li> <li>New summary item</li> <li>Allergies, diet, and meds<br/>Aspirin allergy.</li> </ol>                                                                                                    |  |  |
| Left ventricle 🐱                                                                                                    | E                                                                                                    |                                                                                                    |                                                               | Study data 🗉                                                                                                    |  |  |
| Cavity size v prior study Unchanged<br>Thickness v prior study Unchanged<br>Hypertrophy v prior study Unchanged<br>Systolic function v prior Unchanged<br>Dynamic obstruction • New<br>Comparison v prior study Unchanged<br>Filling pressure v prior Unchanged<br>Diastolic function v prior Unchanged<br>Ventricular septum • | Y       Unchanged       ✓         Unchanged       ✓       ✓         dy       Unchanged       ✓         Unchanged       ✓       ✓         Unchanged       ✓       ✓         New       ✓       ✓         study       Unchanged       ✓         Unchanged       ✓       ✓         Unchanged       ✓       ✓         New       ✓       ✓         study       Unchanged       ✓         Unchanged       ✓       ✓         Unchanged       ✓       ✓         Unchanged       ✓       ✓         Tricuspid valve       ✓         Tricuspid valve       ✓ |                                                                                                    | Unchanged<br>Unchanged<br>Unchanged<br>Unchanged<br>Unchanged | Patient is 67 year(s) old. □ Patient birthdate: 12/25/1947.         □ Study date: 07/23/2015. □ Study time: 09:38 PM. □         White. □ Birth gender: male. □ Height: 178 cm. □         Height: 70.1 in. □ Weight: 73 kg. □ Weight: 160.6 lb. □         BMI: 23 kg/m². □ BSA: 1.9 m². □ Transthoracic         echocardiography. □ M-mode, complete 2D, and         complete spectral Doppler. □ Observation. □ Patient unit:         EC 2B. □ Patient room number: 2011. □ The patient         tolerated the procedure well. □ Financial class: Self Pay. □         Procedure narrative □         Transthoracic echocardiography was performed. Image |  |  |
| Description      New                                                                                                    |                                                                                                    | Change v prior study<br>Stenosis v prior study                                                                         | Unchanged<br>Unchanged                                        | parasternal, apical, and subcostal acoustic windows.                                                                                                    |  |  |
| Shunt v prior study Unchanged                                                                                                    |                                                                                                    | Regurgitation v prior study                                                                                            | Unchanged                                                     | Left ventricle                                                                                                    |  |  |
| Aortic valve 🗸                                                                                                    |                                                                                                    | Right atrium 🐱                                                                                                    |                                                               | Systolic function is normal. The estimated ejection fraction                                                                                                    |  |  |
| Change since prior study Unchanged<br>Stenosis v prior study Unchanged                                                                                                    |                                                                                                    | Atrial size v prior                                                                                                    | Unchanged                                                     | is 55-65%. Mary I Wall motion is normal; there are no regional wall motion abnormalities. Sum I Wall motion score: 1.00.                                                                                                    |  |  |
| Regurgitation v prior study Unchanged                                                                                                    |                                                                                                    | Shunt description  Comparison v prior study                                                                            | New                                                           | Suggested interpretations     Aortic valve                                                                                                    |  |  |
|                                                                                                    |                                                                                                    |                                                                                                    |                                                               | 8.0 v1                                                                                                    |  |  |

8.0 v1

#### Physicians are responsible for entering impressions and recommendations on the Conclusions tab.

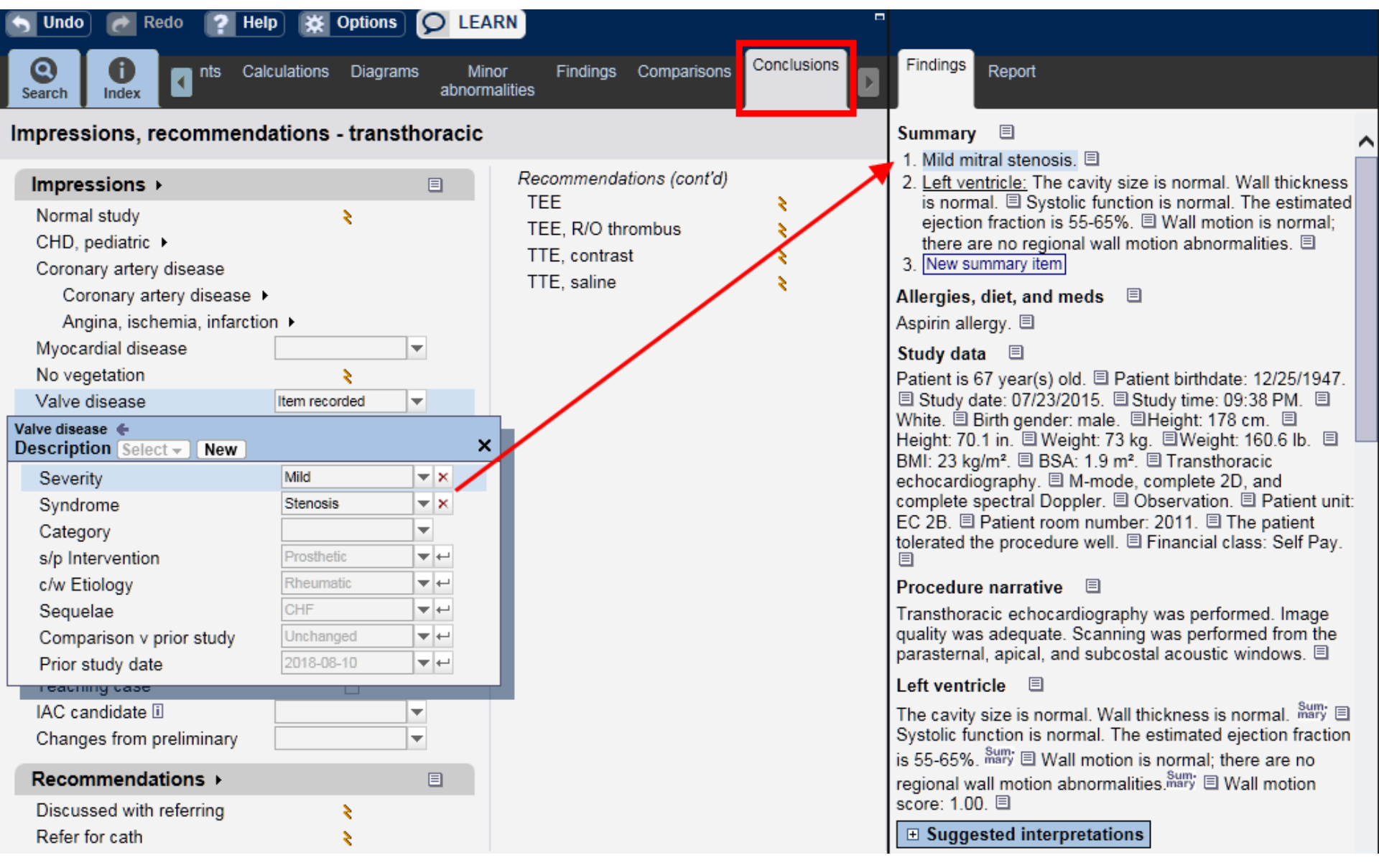

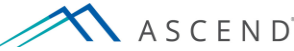

After reviewing the content of the final patient report, select *Sign* to electronically sign the report and close the study. The report may then be printed or saved.

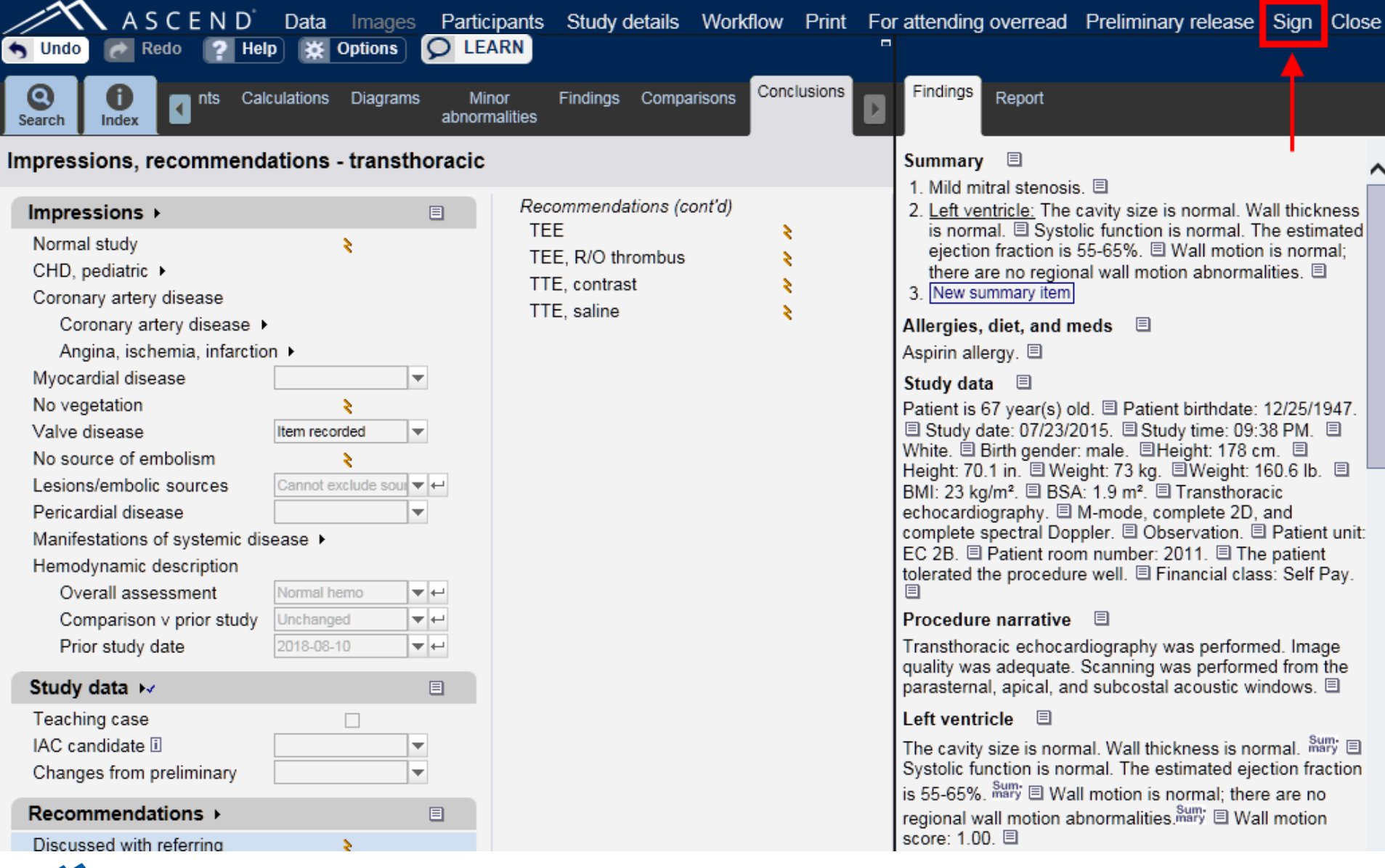

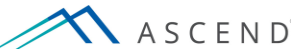

Upon signature, ASCEND publishes the signed physician report back to the Electronic Health Record. ASCEND also sends the clinical data to ASCEND Analytics for administrative reporting and clinical investigation.

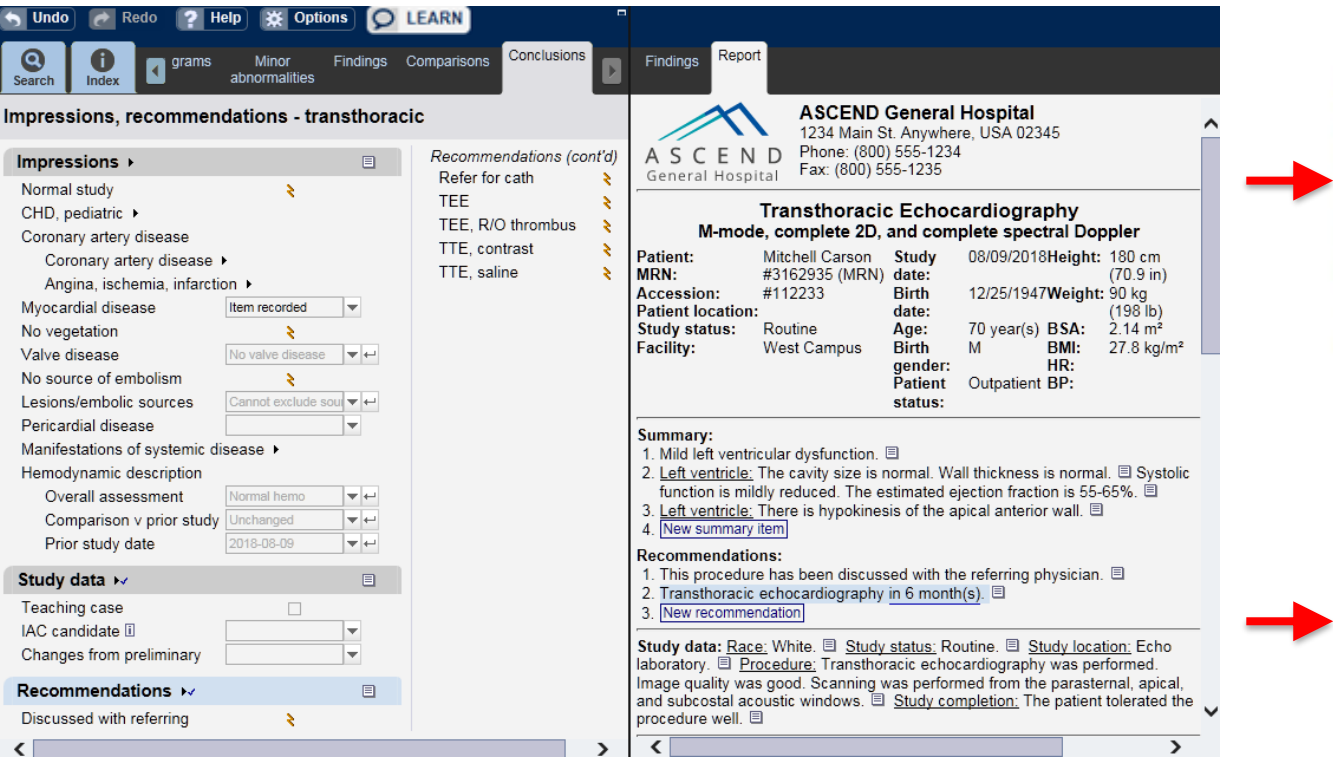

#### HIS / EHR system

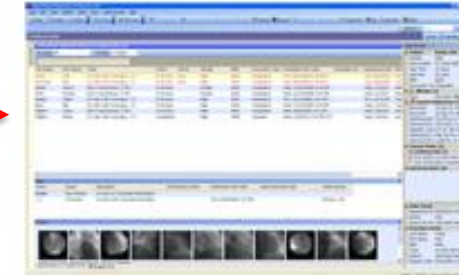

Analytics

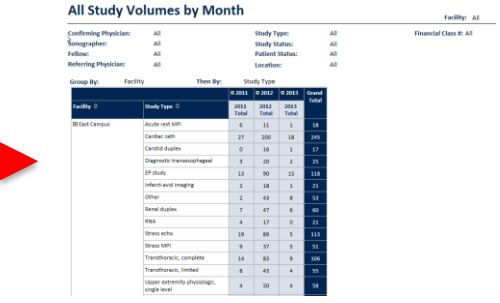

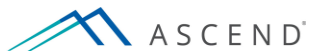

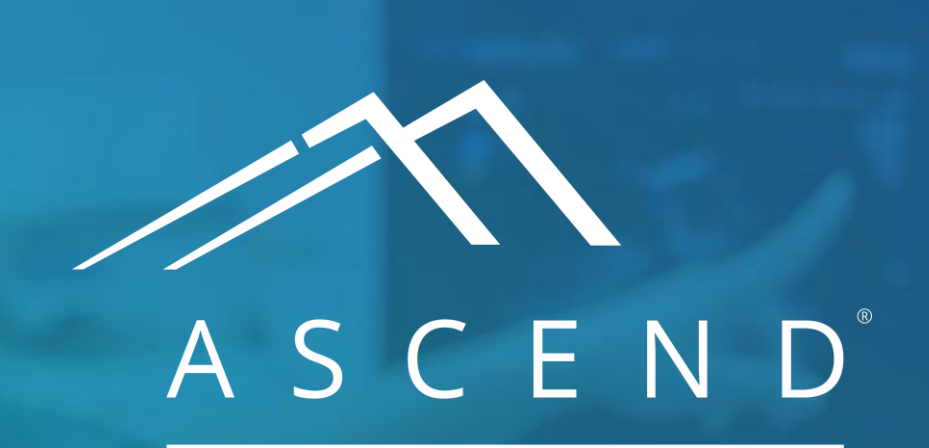

HEALTH INFORMATION TECHNOLOGY

www.ascendhit.com Phone (Toll Free): 844-413-2610 Email: information@ascendhit.com

© 2021 ASCEND HIT LLC. All Rights Reserved. The distribution, publication, modification, or reproduction of this document is strictly prohibited without the prior written consent of ASCEND HIT LLC.